## Setting Up Escalation

Control Panel > Work Order > Tenant Requests > Escalations Setup

Setting Up Escalation:

## Note:

- Employees must be subscribed to escalations in order to receive escalation notices. For additional details, see <u>Non-Tenant User Subscriptions</u> and associated topics.
- 1. Go to Control Panel > Work Order > Tenant Requests > Escalations Setup.

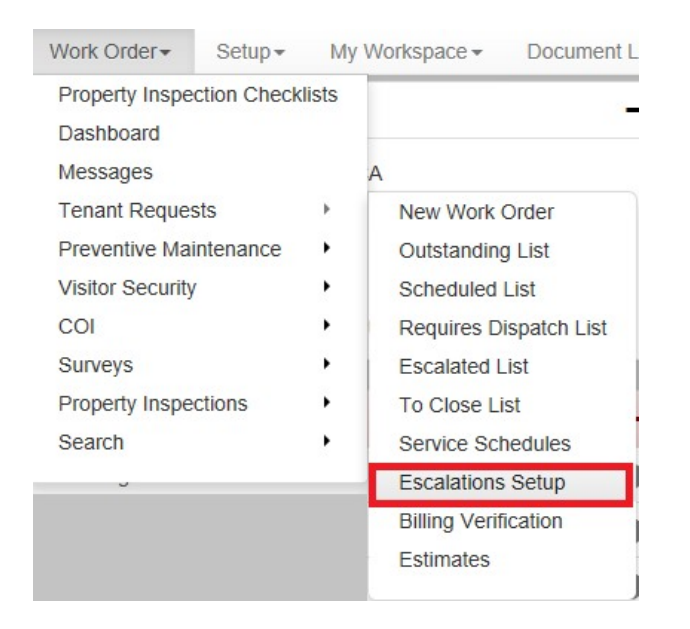

- 2. In the Filter section, click on the Property field and select the desired property.
- In the Escalation Settings section, for each desired request type, enter the times for each desired level of escalation. Escalation time accumulates only during the property's coverage hours. Escalation times are re-calculated whenever the work order is updated.

| Property Hillview Towers | ×                                                   |                                                     |                                                       |
|--------------------------|-----------------------------------------------------|-----------------------------------------------------|-------------------------------------------------------|
| ESCALATION SETTINGS      |                                                     |                                                     |                                                       |
| Request Type             | Level 1: Interval Before Work<br>Started<br>(hh:mm) | Level 2: Interval Before Work<br>Started<br>(hh:mm) | Level 3: Interval Before Work<br>Completed<br>(hh:mm) |
| Electrical               | 2 :                                                 | 3 :                                                 | 5 :                                                   |
| Elevator                 | : 30                                                | 1 :                                                 | 4 :                                                   |
| Fax Machines             | : 15                                                | : 30                                                | 1 :                                                   |

4. When you are finished, click on Update at the bottom of the Escalation Settings page.